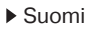

## Määritä

Asenna laajennin jommallakummalla tavalla.

### Tapa 1: TP-Link Tether -sovelluksella

Hanki tuorein Tether-sovellus ja suorita asennus loppuun noudattamalla sen ohjeita.

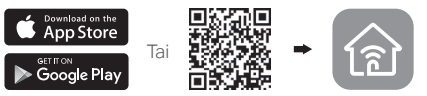

Tapa 2: Nettiselaimella

- 1 Kytke laajennin reitittimen lähellä olevaan pistorasiaan ja paina virtapainiketta, jos laajentimessa on sellainen.
- 2 Kytke tietokone laajentimeen.

#### III Langattomasti

Pura Ethernet-yhteys tietokoneeseen ja kytke se laajentimen verkkoon (esim. TP-Link\_Extender tai TP-Link\_Extender\_XXXX).

Ethernet-kaapelilla (jos laajentimessa on Ethernet-portti)

Poista tietokoneen Wi-FI käytöstä. Yhdistä tietokone laajentimeen Ethernet-kaapelilla.

- 3 Käynnistä Internet-selain ja kirjoita osoiteriville http://tplinkrepeater.net tai http://192.168.0.254. Luo salasana sisäänkirjautumiseen.
- 4 Suorita ensikonfigurointi loppuun

noudattamalla sivuston ohjeita.

## 2 Siirrä

Jotta signaalin laatu olisi parempi, kytke laajennin **puoliväliin** reitittimen ja Wi-Fi-verkon kuolleen vyöhykkeen väliin.

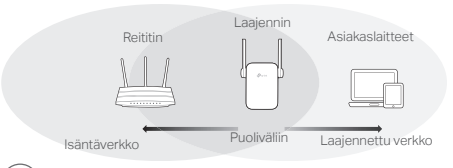

# 🙂 Hyviä hetkiä tuotteesi parissa!

Yhdistä laite laajentimeen laajentimen SSID:llä ja Wi-Fi-salasanalla, jonka määritit konfiguroinnin yhteydessä. Wi-Fi-verkon oletussalasana on sama kuin isäntäverkon.

## Viihdesovitin

Jos laajentimessa on Ethernet-portti, sitä voidaan käyttää langattomana sovittimena Ethernetlaitteiden, kuten Blu-ray-soittimet, pelikonsolit, DVR ja älytelevisio, kytkemiselle Wi-Fi-verkkoon.

Kytke ensin laajennin reitittimeen ja yhdistä sitten laajennin vain Ethernet-yhteyttä tukevaan laitteeseen Ethernet-kaapelilla.

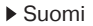

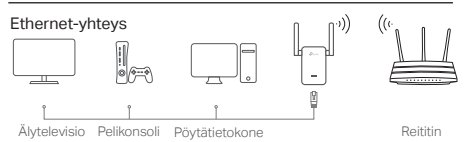

## FAQ (usein kysytyt kysymykset)

- Q1 Miksi en näe kirjautumissivua kirjoitettuani selaimeen http://tplinkrepeater.net?
- A1: Varmista, että tietokone on kytketty laajentimeen laajentimen SSID:llä tai Ethernet-kaapelilla (jos laajentimessa on Ethernet-portti).
- A2: Varmista, että tietokoneen asetus "Hanki IP-osoite automaattisesti" on käytössä.
- A3: Muodosta yhteys laajentimeen käyttäen IP-osoitetta. Oletuksellinen IP-osoite on 192.168.0.254. Jos laajennin on yhdistetty reitittimeen, siirry reitittimen DHCPasiakaslaiteluetteloon ja tarkita laajentimen sen hetkinen IP-osoite.
- A4: Nollaa laajennin ja yhdistä se langattomaan verkkoon, kirjoita Internet-selmaineen http://tplinkrepeater.net tai http//192.168.0.254 ja paina Enter.
- Q2 Miten nollaan laajentimen?
  - A: Kun laajennin on päällä, paina RESET-painiketta, kunnes merkkivalot syttyvät hetkellisesti, ja vapauta sitten painike.